## Export Inventory data (In Mobile App):

1. Press:

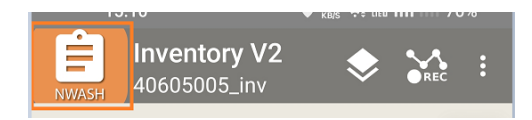

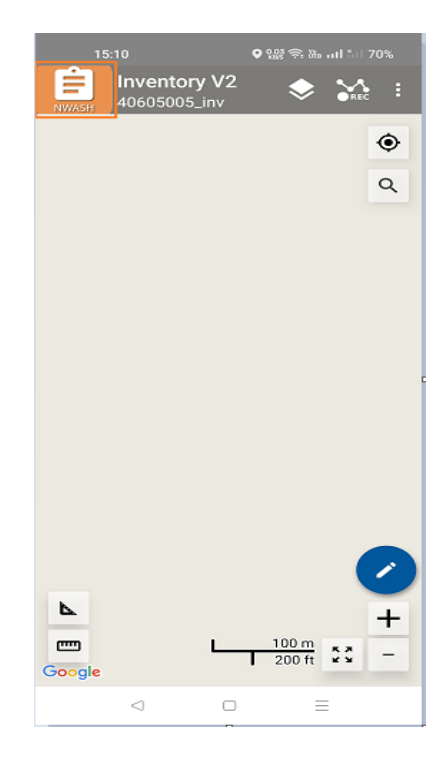

2. Press "Export Project"

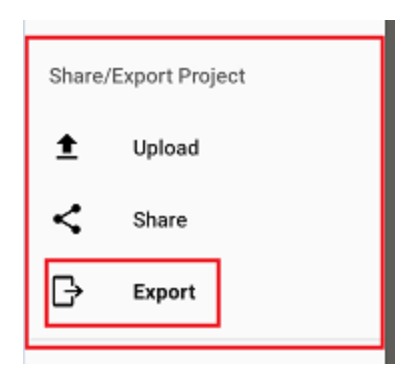

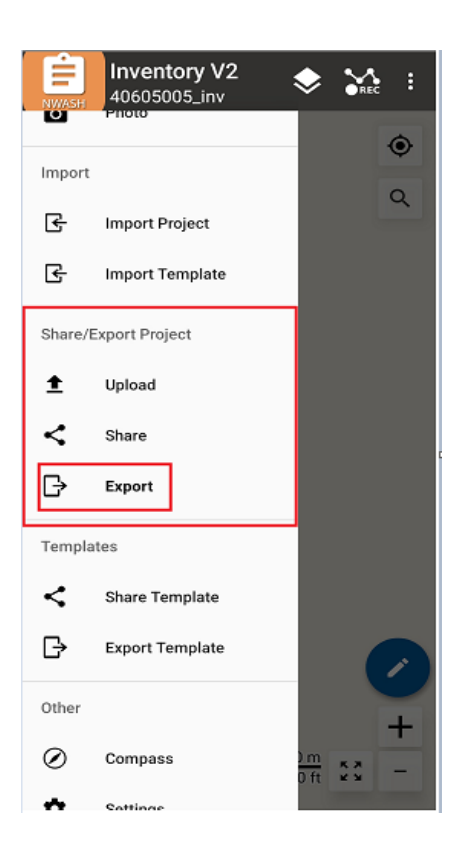

**3.** Click On Export Project:

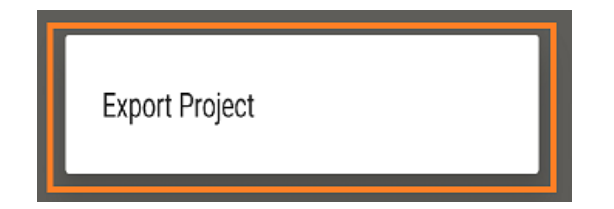

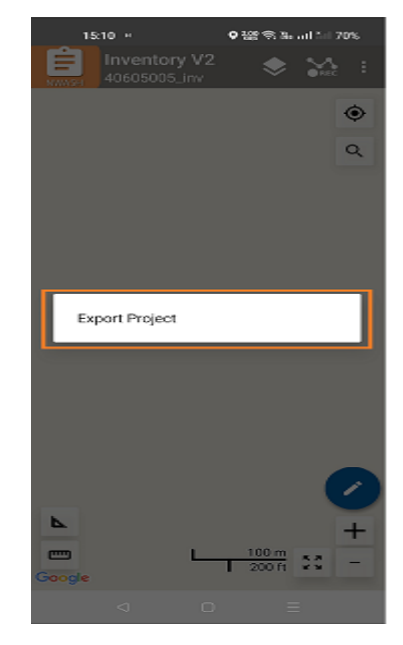

- 4. You will see the file exported Notification!!!
- 5. The exported ".swmz" file can be found in the internal Or External Memory.

## Search Folder in your mobile phone:

Internal storage/SD Card  $\rightarrow$ 

Android  $\rightarrow$  Media  $\rightarrow$  np.com.softwel.nwash\_inv2

## → Export

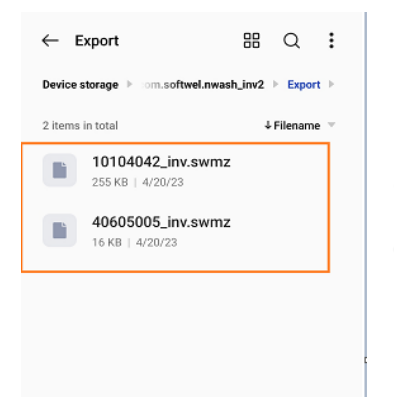

Share this file to your Admin Officer.

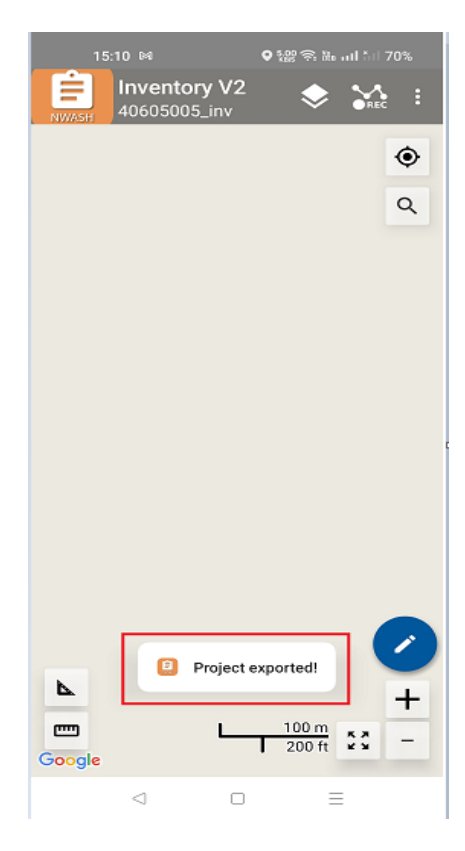

## Upload Inventory data (Laptop/Computer):

1. Go to google chrome or any browser and Browsed:

Browse URL: nwash2.softwel.com.np/inventoryupload

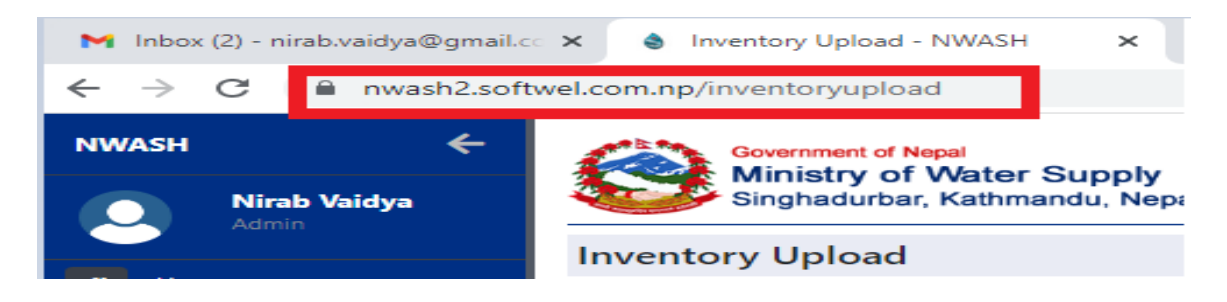

2. Select Province, District, Municipality, Project Name:

Exported file name (From app) and Project Name (In MIS) must be same:

| NWASH 🗧                                                            |           | Converset of Neps<br>Ministry of Water Supply                                                                                                    |  |  |  |  |  |  |  |  |  |
|--------------------------------------------------------------------|-----------|----------------------------------------------------------------------------------------------------|--|--|--|--|--|--|--|--|--|
| Admin Nirab Vaidya                                                 |           | Singhadurbar, Kathmandu, Nepal                                                                                                    |  |  |  |  |  |  |  |  |  |
| Home<br>National Data Pro                                          | a<br>Ne a | Novince District Municipality Project<br>Lumbini Province V 503 - Pyuthan V 50301 - Gaumukhi Rural Municipe V 50301004 - तरसीसाम्डाडा खा.पा.यो. V |  |  |  |  |  |  |  |  |  |
| Download App     Inventory Assessm     WaSH Plan                   | ent s     | Upload Inventory                                                                                                    |  |  |  |  |  |  |  |  |  |
| Water Quality                                                      |           | Choose File No file chosen                                                                                                    |  |  |  |  |  |  |  |  |  |
| User Management User Registration                                  | ,         |                                                                                                    |  |  |  |  |  |  |  |  |  |
| Lab Registration Lab Registration Notice Board Upe Change Password | ste       |                                                                                                    |  |  |  |  |  |  |  |  |  |
|                                                                    |           |                                                                                                    |  |  |  |  |  |  |  |  |  |

3. Please check if the file has been successfully uploaded to the inventory list of the Water Supply Project.

| NW | ASH ←                     |                                                                                                 | 🦾 °             | lovernment of Nepal | r Supply                |                  |                     |            |                                     |                    |           |    |  |
|----|---------------------------|-------------------------------------------------------------------------------------------------|-----------------|---------------------|-------------------------|------------------|---------------------|------------|-------------------------------------|--------------------|-----------|----|--|
|    | Nirab Vaidya<br>Admin     | 4                                                                                               | s s             | Singhadurbar, Kathr | nandu, Nepal            |                  |                     |            |                                     |                    |           |    |  |
|    | Harra                     | P                                                                                               | roject D        | ata                 |                         |                  |                     |            |                                     |                    |           |    |  |
|    | nome >                    |                                                                                                 |                 |                     | 5                       |                  | 0                   |            |                                     |                    |           | -9 |  |
|    | National Data Profile 🛛 🗸 | ľ                                                                                               | ovince          |                     |                         | District         |                     |            | Municipality                        |                    |           |    |  |
|    | Water Supply Project      | Ľ                                                                                               | Lumbini P       | rovince             | ~                       | 503 - Pyuthan    |                     |            | 50301 - Gaumukhi Rural Municipality |                    |           |    |  |
|    | K Tubewell Data           |                                                                                                 |                 |                     |                         |                  |                     |            |                                     |                    |           |    |  |
|    | 🍯 🛛 Wash Data             | Inventory Report Household Served Physical Structure WSUC Management Info Export Inventory Data |                 |                     |                         |                  |                     |            |                                     |                    |           |    |  |
| =  | Water Quality             | 1-                                                                                              | Show 10 entries |                     |                         |                  |                     |            |                                     | Search             |           |    |  |
| 1  | Agency Summary            |                                                                                                 |                 |                     |                         |                  |                     |            |                                     |                    |           |    |  |
| •  | Мар                       |                                                                                                 | S.N. *          | Project Code 🍦      | Project Name 🔶          | Inventory Agency | Project Type 🛛 🕴    | Project Co | oordinates 🕴                        | Constructed Year 🔅 | Action 0  |    |  |
|    | Download App              |                                                                                                 | 1               | 50301002            | बिफरबस्ने खा.पा.        | MoTRUD           | Gravity Pipe System | 28.2139409 | /83.007795                          | 0                  | View Edit |    |  |
| f≡ | Inventory Assessment      |                                                                                                 | 2               | 50301003            | बिफरबस्ने खापा.यो.      | MoTRUD           | Gravity Pipe System | 28.2693817 | /83.0696033                         | 2067               | View Edit |    |  |
| 2  | WaSH Plan >               |                                                                                                 | з               | 50301004            | तल्लोलाम्डाडा खा.पा.यो. | MoTRUD           | Gravity Pipe System | 28.2650917 | /83.0508683                         | 2072               | View Edit |    |  |
| ۵  | Water Quality             |                                                                                                 |                 |                     |                         |                  |                     |            |                                     |                    |           |    |  |